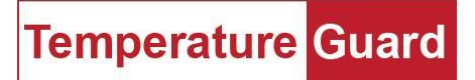

# Data Capture 2014 Installation and User Manual.

Part 1, Installation. Data Capture 2014 runs as a Windows service. The program must be installed with an administrator account, and be used with an administrator account.

Download Data Capture 2014 to the desktop <a href="http://www.temperatureguard.com/datacapture.html">http://www.temperatureguard.com/datacapture.html</a>

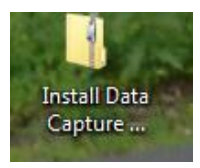

Right click and select extract all.

| 1          |                                         |   |
|------------|-----------------------------------------|---|
| Insite     | Open                                    |   |
| C.a<br>201 | Extract All                             |   |
|            | Scan with Microsoft Security Essentials |   |
|            | Open with                               | + |
| 6          | MagicISO                                | • |
|            | Share with                              | + |
|            | Restore previous versions               |   |
|            | Send to                                 | ÷ |
|            | Cut                                     |   |
| _          | Сору                                    |   |
| 15         | Create shortcut                         |   |
|            | Delete                                  |   |
|            | Rename                                  |   |
|            | Properties                              |   |

Follow the prompts to create a new folder.

| C I Extract Compressed (Zipped) Folders             |                |
|-----------------------------------------------------|----------------|
| Select a Destination and Extract Files              |                |
| CAUsers Jim. 2012 Desktop Install Data Capture 2014 | Browse         |
|                                                     | Extract Cancel |

The folder window should automatically open. If it does not, double click the new folder on your desktop.

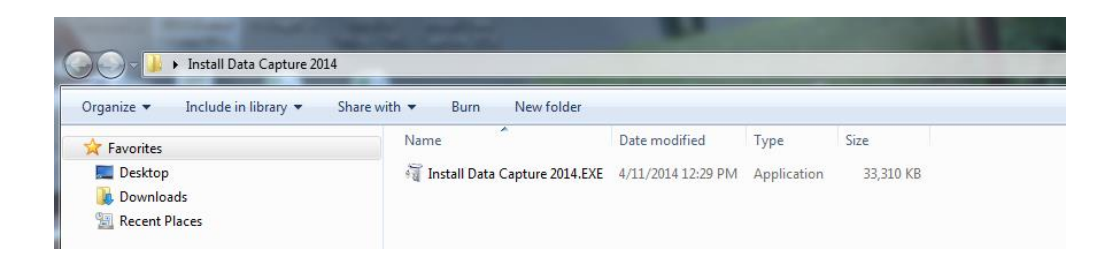

**To install the program you MUST right click on the .EXE and Run as Administrator.** (You will need to be an Admin user to install AND use the program.) This version of Data Capture will install a Windows Service. This means that once set up the computer only needs to be on to collect data and send alert emails and text messages. The user no longer needs to be logged in.

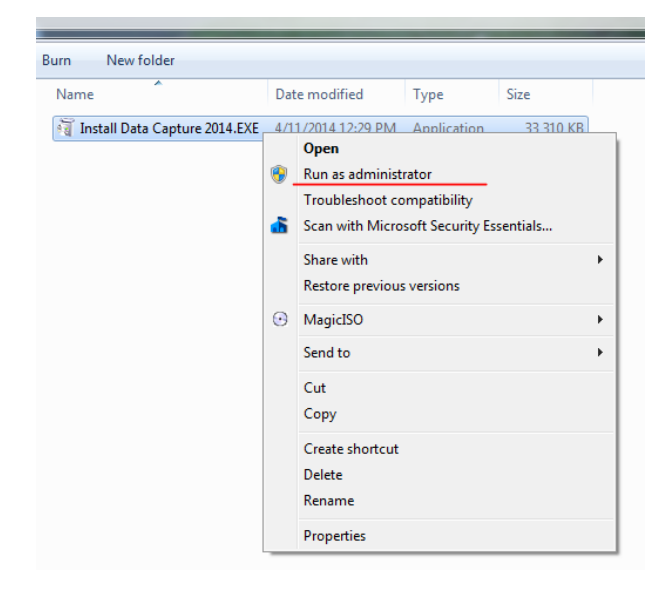

Follow the prompts for the default installation.

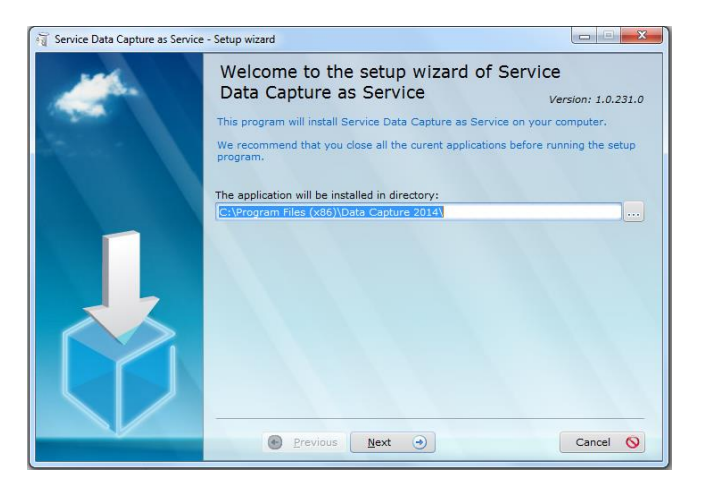

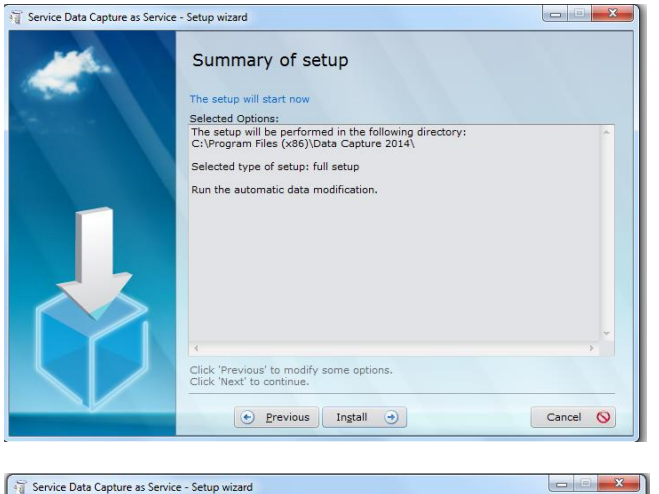

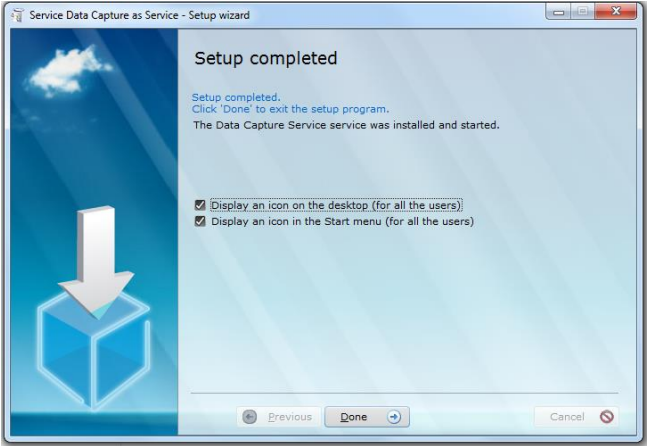

The Data Capture Icon should be on your Start Menu and Desktop.

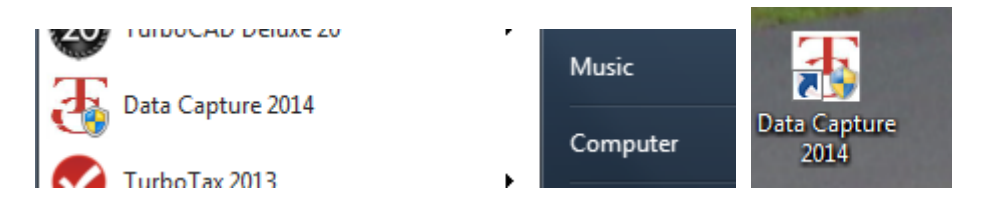

Installation is complete.

Click on the Help menu item on the main screen to access the documentation on using Data Capture 2014.

## User Manual

| 🖞 Temperature    | Guard Data C      | apture     | 2014                            |                    |        |                         |           |                                         |                  |                                                   |                           |
|------------------|-------------------|------------|---------------------------------|--------------------|--------|-------------------------|-----------|-----------------------------------------|------------------|---------------------------------------------------|---------------------------|
| Setup Confi      | iguration I       | Reports    | s About Help                    |                    |        |                         |           |                                         |                  |                                                   |                           |
| _                |                   | -          |                                 | 1                  |        |                         |           | 1                                       |                  |                                                   |                           |
| Unit I           | Name              | <u> </u>   | Sensor Name 🍳                   | Reading            | Units  | Status                  | TOL       | Last Reading                            | ID 🛍             | Hetresh                                           |                           |
|                  |                   |            |                                 |                    |        |                         |           |                                         |                  | Service is installed and started                  |                           |
|                  |                   | -          |                                 |                    |        |                         |           |                                         | +                |                                                   |                           |
|                  |                   |            |                                 |                    |        |                         |           |                                         |                  |                                                   |                           |
|                  |                   |            |                                 |                    |        |                         |           |                                         | +                |                                                   |                           |
|                  |                   |            |                                 |                    |        |                         |           |                                         |                  |                                                   |                           |
|                  |                   |            |                                 |                    |        |                         |           |                                         |                  |                                                   |                           |
|                  |                   |            |                                 |                    |        |                         |           |                                         |                  |                                                   |                           |
|                  |                   |            |                                 |                    |        |                         |           |                                         |                  |                                                   |                           |
|                  |                   |            |                                 |                    |        |                         |           |                                         | +                |                                                   |                           |
|                  |                   |            |                                 |                    |        |                         |           |                                         |                  |                                                   |                           |
| -                |                   |            |                                 |                    |        |                         |           |                                         | +                |                                                   |                           |
|                  |                   |            |                                 |                    |        |                         |           |                                         |                  |                                                   |                           |
|                  |                   |            |                                 |                    |        |                         |           |                                         |                  |                                                   |                           |
|                  |                   | _          |                                 |                    | _      |                         |           |                                         |                  |                                                   |                           |
|                  |                   |            |                                 |                    |        |                         |           |                                         |                  |                                                   |                           |
|                  |                   | _          |                                 |                    |        |                         |           |                                         | +                |                                                   |                           |
|                  |                   |            |                                 |                    |        |                         |           |                                         | <b></b>          |                                                   |                           |
| Tip: Right c     | lick on a ser     | nsor's r   | name to generate a r            | report of the r    | eading | s for the last 24 hours | or the da | ily hi and low readings for the current | month.           |                                                   |                           |
| _                |                   | _          |                                 |                    | _      |                         | _         |                                         |                  |                                                   |                           |
|                  |                   |            |                                 |                    |        |                         |           |                                         |                  |                                                   |                           |
| SMTP Settings    |                   |            |                                 |                    |        |                         |           |                                         | MTP Settings     |                                                   |                           |
| ave Help         |                   | _          |                                 |                    | _      |                         | _         |                                         | ve neip          |                                                   |                           |
| dministrator     | Email Settings    | Data Lo    | gging Network Settings          |                    |        |                         |           |                                         | dministrator Ema | ail Settings   Data Logging   Network Settings    |                           |
| Uninstall S      | Service           | 'he Data   | Capture Service is insta        | alled.             |        |                         |           |                                         |                  |                                                   |                           |
|                  |                   |            |                                 |                    |        |                         |           |                                         | SMTP Server Ac   | ddress smtp.gmai.com                              |                           |
|                  |                   |            |                                 |                    |        |                         |           |                                         | User Name        | support@temperatureguard.com                      |                           |
|                  |                   |            |                                 |                    |        |                         |           |                                         | Password         | 587                                               |                           |
| Enter a c        | password to preve | nt unathor | ized access to the configuratio | n and setup screen | 5.     |                         |           |                                         | Server Time Ou   | at (sec) 15 IF Connect to the SMTP server via SSL | Protocol (POP3 Encrypted) |
|                  | Password [        |            |                                 | Clear              |        |                         |           |                                         | From Address     | support@temperatureguard.com                      |                           |
| Co               | ionfilm Password  | _          |                                 |                    |        |                         |           |                                         | Subject          | Temperature Guard Alert!                          |                           |
|                  |                   |            |                                 |                    |        |                         |           | 1                                       | Send Test Ema    | al to: support@temperatureguard.com               | <<<- Test Email Settings  |
|                  |                   |            |                                 |                    |        |                         |           |                                         |                  |                                                   |                           |
|                  |                   |            |                                 |                    |        |                         |           |                                         |                  |                                                   |                           |
| C:\ProgramData\1 | Temperature Guar  | j∖Data Ca  | pture 2014\amtpaettings.ini     |                    |        |                         |           |                                         |                  |                                                   |                           |
|                  |                   |            |                                 |                    | _      |                         | _         |                                         |                  |                                                   |                           |

## Configuration This is the place to click for first time users.

#### **Data Capture Service button**

The Data Capture service is automatically installed and started when the program is installed. The state of the service is displayed. The service must be running to receive alarm emails and to log data to the PC. DO NOT uninstall the service unless you want to stop receiving the alarm emails and collecting data.

#### 1. SMTP Server Address

- a. Use your company Exchange Server name or IP address
- b. Use any of the free email SMTP servers such as gmail or yahoo.
- 2. **User name** If required you will need to enter your full login account name, such as your email address for a gmail account.
- 3. **Password** This would be the password for the User Name above.

- 4. **Port** Most common outgoing SMTP ports are 25, 465, 587, 2525, 2526. Check with your email provider for the proper port number.
- 5. Server Time Out
  - a. 10-45 seconds is recommended
  - b. Connect to the SMTP server via SSL Protocol Check this box if signing on with SSL
- 6. **From Address** Most email providers would require a from address to identify the email as not being spam.
- 7. **Subject** A useful subject line for alarm email is recommended. Leaving this blank may also cause the email to be flagged as spam.
- 8. Send Test Email to: This section is only for testing. No alarm emails will be sent to this address.

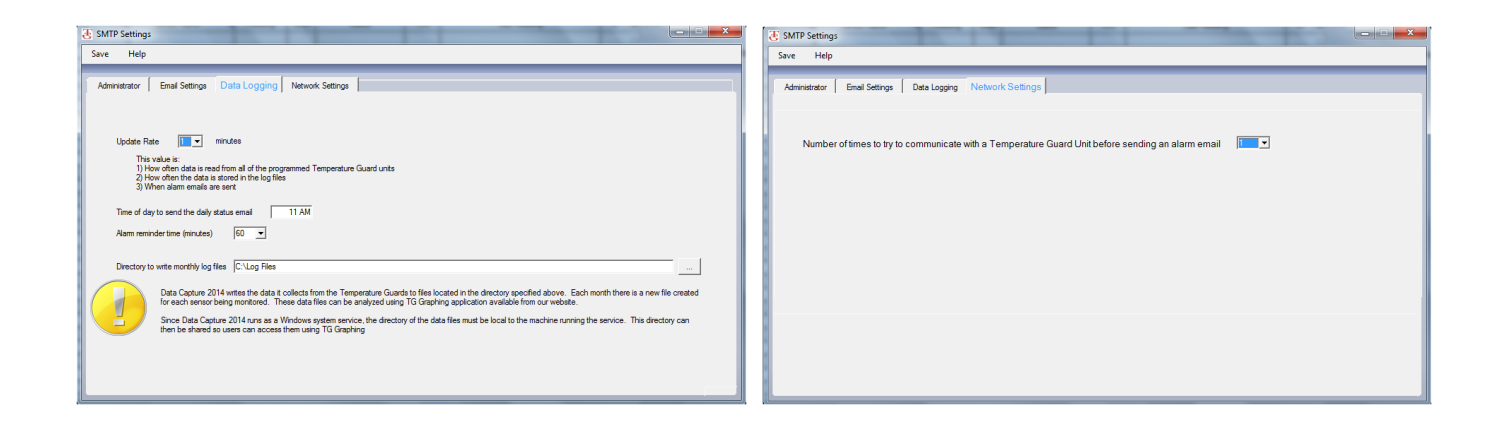

- 1. **Update Rate** You have the choice of 1, 5, 10, or 15 minutes. This is the time between stored readings into the monthly log files.
- 2. Daily Status Time This is the time of day a daily status of the software will be sent.
- 3. Alarm Reminder Time Email will continue at this interval if the alarm condition continues. Settings are every 30, 60, 90, or 120 minutes. More settings or disabling may be added in the future.
- 4. **Daily Status** This is to set the time of day for a daily status message to let you know the computer is still on, and the service is still running.
- 5. **Directory to Write Monthly Logs** This is where the raw data files will be stored. These cannot be stored to a network drive. Local drives only due to this program being a Windows service.
- 6. **Connection Attempts** This is the number of tries before an error will be recorded for failing to connect to a unit to get a reading.

## Setup

| T Add/Modify Units                                                                     |                                                                                                    |                                                                                                    | <b>—</b> X—                       |
|----------------------------------------------------------------------------------------|----------------------------------------------------------------------------------------------------|----------------------------------------------------------------------------------------------------|-----------------------------------|
| Add New Heits TD Coture Drint Hele                                                     | _                                                                                                    |                                                                                                    |                                   |
| Add New Unit IP Setup Print Help                                                       |                                                                                                    |                                                                                                    |                                   |
| Emperature Guard Units     Lab     M303     M305 Vaccine Center     VFC #22     VH608E | Unit<br>IP Address<br>Name of Device<br>Model<br>Send alarm emails to: Email addres<br>email per line<br>Temperature Measuring Units (<br>Collect Data from this Unit<br>Update Rate (1-60 mi 30<br>Date/Time of last communication<br>Enter notes to include with alarm of | SN: 0824104870<br>Test Communication<br>ses for this unit One<br>Test<br>Email<br>C or F) 'F T<br>Current time on this unit 5/19/2014 9.00 AM | Save<br>Close<br>Refresh<br>Phone |
|                                                                                        |                                                                                                    |                                                                                                    | Save Date/Time                    |
|                                                                                        |                                                                                                    |                                                                                                    |                                   |

From the Main Screen, click Setup. Click Add New Unit, or select a device in the tree and right click Edit

Adding new units

Type the IP address of the device in the IP Address box. Click Test Communications

The box below will pop up. If the unit is new there will be no name.

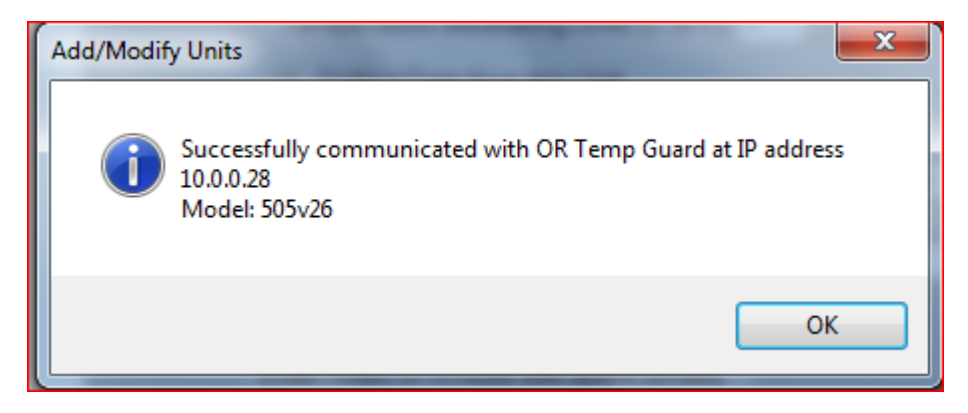

Click OK.

Name or rename the device if you wish. It must be named before you click save.

Model should be displayed, and is not user adjustable.

Add one or more email addresses if you want alert emails.

Select Celcius or Fahrenheit.

Change the update rate if you wish. 1-60 minutes are valid. Click the Save Date and Time button. This uploads the date and time from the computer to the unit as well as the update rate for the <u>onboard logs</u>.

Enter any notes in the notes section for alarm emails. If using sms keep it short.

Click Save when all setting are the way you want them.

| Add/Modify | Units          | x |
|------------|----------------|---|
| 2          | Add this unit? |   |
|            | Add Do not add |   |

Click Add.

It should then show up in the tree on the left.

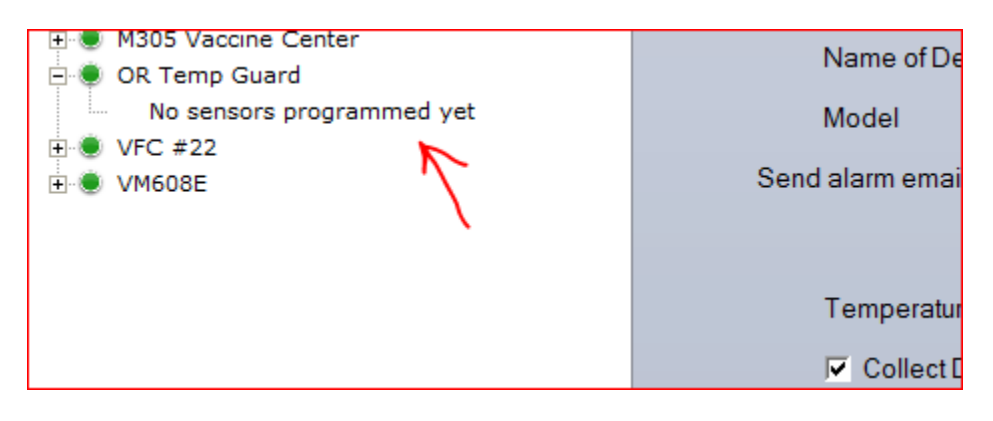

### **Model Specific Sensor Pages**

VM605E, VM505E, VM610E, and VM510E

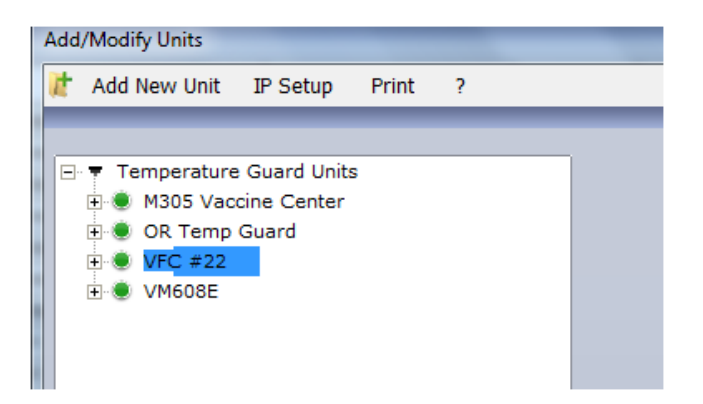

From the Main Screen, click Setup, and choose Devices. Select a device in the tree (in this case a VM605E) and right click Edit Sensors.

| 🛃 Progr | ram Sensor Lir | nits for VFC # | 22            |             | _                              |                                 |
|---------|----------------|----------------|---------------|-------------|--------------------------------|---------------------------------|
| Save    | Refresh        | Calibrate      | Email/Notes   | Help        |                                |                                 |
|         |                |                |               |             |                                |                                 |
| Type /  | Port           |                | Lower Limit   | Upper Limit | Time (min)                     | i) Current Reading              |
| Vaco    | ine Refriger   | ator           | 36.0          | 48.0        | 45                             | 46                              |
| Vaco    | ine Freezer    |                | -15.0         | 25.0        | 45                             | 17.4                            |
| Exan    | n Room #1      |                | 50.0          | 95.0        | 45                             | 67.9                            |
| Vaco    | ine Freezer    | #2             | -15.0         | 25.0        | 45                             | 16.6                            |
| Vaco    | ine Freezer    | #3             | -15.0         | 25.0        | 45                             | 16                              |
| Exan    | n Room #2      |                | 50.0          | 95.0        | 45                             | 62.1                            |
| Med     | RoomRefrig     | erator         | 36.0          | 48.0        | 45                             | 45.4                            |
| Tem     | perature Sei   | nsor Port 8    | -200.0        | 200.0       | 0                              | Notused                         |
| Door    | Inputs         |                |               |             |                                |                                 |
| Main    | Door           |                |               |             | 5                              | Closed                          |
| Back    | Door           |                | [             |             | 5                              | Closed                          |
|         |                |                |               |             |                                |                                 |
| Enab    | ole / disable  | the alarm bu   | zzer? Disable | -           | Information                    | nal                             |
| Conf    | igure the ala  | rm relay as:   | Off           | •           | Read current a<br>Read name of | nt status<br>of sensors 1 and 2 |
| Back    | tup Battery V  | oltage (vdc)   | 4             |             | Read name of<br>Read name of   | of sensors 3 and 4              |
|         |                |                |               |             | Read name of                   | of sensors 7 and 8              |

Each sensor being used must have a name, lower limit, upper limit, and time delay.

Click Save to record any changes to the database. Click refresh to refresh the page. Click Calibrate to bring up the calibration page. Click Email/Notes to bring up the Email settings page.

- 1. Type/Port This is the sensor name. 20 character limit.
- 2. Lower Limit The sensor will alarm when the temperature goes below the lower limit.
- 3. Upper Limit The sensor will alarm when the temperature goes above the upper limit.
- 4. **Time (min.)** This is the ammount of time that the sensor can be outside the range of the lower and upper limits and still be considered not in alarm. Once the time is exceeded then the sensor is considered in alarm. Buzzer will sound, event will be recorded, and emails will be sent.
- 5. **Current Reading** This column is the curent status. Reading will be displayed in red if the sensor/input is in alarm.
- 6. **Door Inputs** These are the three dry contact inputs. These are normally closed inputs. They are shipped with a zero minute (disabled) time delay.
- 7. **Enable / disable alarm buzzer** This allows the end user to disable the alarm buzzer. There may be situations where an internal buzzer is not wanted.
- Configure the alarm realy as The alarm realy could be used to trigger an alarm system or other device. The relay will change state in any alarm except a power outage, unless it is set to ON/energized. It is shipped in the OFF/de-energized position. If you need the relay to change state in a power outage, set it to ON/energized.
- 9. **Backup Battery Voltage** This is the current battery voltage of the internal batteries. 4.0VDC is typical for all units except the M305. 2.6VDC is typical for the M305.
- 10. **Informational** This will display progress after saving. It may be helpfun in troubleshooting certain issues.

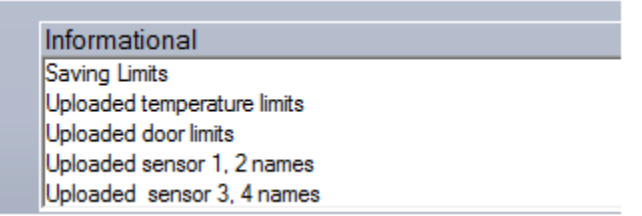

### Calibration

| 🛃 Program Sens                                                                                 | or Limits for VFC #                                                 | 22                                                                      |                                              |                                                                  |                                                                       |                                                       |                                                                                       |                                                    |
|------------------------------------------------------------------------------------------------|---------------------------------------------------------------------|-------------------------------------------------------------------------|----------------------------------------------|------------------------------------------------------------------|-----------------------------------------------------------------------|-------------------------------------------------------|---------------------------------------------------------------------------------------|----------------------------------------------------|
| Save Refre                                                                                     | sh Calibrate                                                        | Email/Notes                                                             | Help                                         |                                                                  |                                                                       |                                                       |                                                                                       |                                                    |
| Type / Port<br>Vaccine Ref<br>Vaccine Fre<br>Exam Room<br>Vaccine Fre<br>Exam Room<br>Med Room | rigerator<br>ezer<br>#1<br>ezer #2<br>ezer #3<br>#2<br>Refrigerator | Lower Limit<br>36.0<br>-15.0<br>-15.0<br>-15.0<br>-15.0<br>50.0<br>36.0 | Upper Limit 48.0 250 95.0 250 25.0 95.0 48.0 | Time (min)<br>45<br>45<br>45<br>45<br>45<br>45<br>45<br>45<br>45 | Current Reading<br>46.2<br>20.4<br>68.4<br>19.2<br>18.6<br>62.9<br>46 | Actual<br>Reading                                     | Correction<br>Factor<br>0.0<br>0.0<br>0.0<br>0.0<br>0.0<br>0.0<br>0.0<br>0.0          | Apply<br>Clear<br>Done                             |
| Temperatur                                                                                     | e Sensor Port 8                                                     | -200.0                                                                  | 200.0                                        | 0                                                                | 46                                                                    |                                                       | 0.0                                                                                   |                                                    |
|                                                                                                |                                                                     |                                                                         |                                              |                                                                  |                                                                       | This area is user<br>a Computer Roo<br>www.temperatur | t to calibrate the temperature<br>m Guard. For details on perfo<br>eguard.com/support | and humidity readings of<br>ming calibration go to |
|                                                                                                |                                                                     |                                                                         |                                              | Informations<br>Read current s<br>Read name of                   | al<br>tatus<br>sensors 1 and 2                                        |                                                       | -                                                                                     |                                                    |

Actual Reading This is where you type in the actual reading from a calibrated standard.

|             | _          |                 |                   |                      |       |
|-------------|------------|-----------------|-------------------|----------------------|-------|
| nit         | Time (min) | Current Reading | Actual<br>Reading | Correction<br>Factor |       |
| 3. <b>0</b> | 45         | 46.4            | 44.0              | -2.4                 | Apply |
| 5. <b>0</b> | 45         | 21.3            |                   | 0.0                  | Clear |
| 5. <b>0</b> | 45         | 68.4            |                   | 0.0                  | Done  |
| 5. <b>0</b> | 45         | 20.1            |                   | 0.0                  |       |
| 5. <b>0</b> | 45         | 19.4            |                   | 0.0                  |       |
| 5.0         | 45         | 62.9            |                   | 0.0                  |       |
| 8.0         | 45         | 46.2            |                   | 0.0                  |       |

Click Apply and Done when finished calibrating.

| Time (min) | Current Reading | Actual<br>Reading<br>44.0 | Correction<br>Factor<br>-2.4 | Apply |
|------------|-----------------|---------------------------|------------------------------|-------|
| 45         | 21.3            |                           | 0.0                          | Clear |
| 45         | 68.5            |                           | 0.0                          | Done  |
| 45         | 20.1            |                           | 0.0                          |       |
| 45         | 19.4            |                           | 0.0                          |       |

Current reading and Actual Reading should match once it is Refreshed.

Click Clear and then Apply if you want to erase all calibration adjustments.

| Alarm Email Addresses and Sensor Notes | 5                                          |                              |                              |      |
|----------------------------------------|--------------------------------------------|------------------------------|------------------------------|------|
| Email Addresses (1 address per line    | e)                                         |                              | 2                            | Save |
| Vaccine Refrigerator                   | Vaccine Freezer                            | Exam Room #1                 | Vaccine Freezer #2           |      |
| support@temperatureguard.com           | support@temperatureguard.com               |                              | support@temperatureguard.com |      |
| Vaccine Freezer #3                     | Exam Room #2                               | Med RoomRefrigerator         | Port: 8                      |      |
| support@temperatureguard.com           |                                            | support@temperatureguard.com |                              |      |
| Main Door                              | Back Door<br>security@temperatureguard.com | -                            |                              |      |
|                                        |                                            |                              |                              |      |
| Sensor Note                            |                                            |                              |                              |      |
| Vaccine Refrigerator                   | Vaccine Freezer                            | Exam Room #1                 | Vaccine Freezer #2           |      |
| VFC Vaccines                           | VFC Vaccines                               |                              | Private Vaccines             |      |
| /accine Freezer #3                     | Exam Room #2                               | Med RoomRefrigerator         | Port: 8                      |      |
|                                        |                                            |                              |                              |      |
| Main Door                              | Back Door                                  | _                            |                              |      |
|                                        |                                            |                              |                              |      |
|                                        |                                            |                              |                              |      |

1. Email Addresses In this version of Data Capture, email alerts can be sent to different people for different sensors. It is not necessary to enter the same email address in each sensor. Putting the email address on the Edit Unit page will send them for all alerts for all sensors. Putting the email addresses on the Edit Sensors page will only send alerts if that individual sensor goes into alarm, or the unit fails to communicate. This is helpful if the coolers and freezers have different responsible parties such as in a university environment.

2. Notes to include with emails The notes in this section will only go with an email alert for the sensor it is assigned to.

### VM608E

| 9 | 🖞 Add/Modify Units | -                    |       |      | _ |              |
|---|--------------------|----------------------|-------|------|---|--------------|
| 1 | 🕇 🕴 Add New Unit   | IP Setup             | Print | Help |   |              |
|   |                    | _                    | -     | _    | _ |              |
|   | - Temperature      | Guard Unit           | s     |      |   | Unit         |
|   |                    |                      |       |      |   | IP Addre     |
|   |                    | cine Center<br>Guard |       |      |   | Name o       |
|   |                    |                      |       |      |   | Model        |
|   | ± .● VM608E        |                      |       |      |   | Send alarm e |
|   |                    |                      |       |      |   |              |
|   |                    |                      |       |      |   |              |

From the Main Screen, click Setup, and choose Devices. Select a device in the tree (in this case a VM608E) and right click Edit Sensors.

| e | Refresh | Calibrate Email/Notes        | Help                                                                    | - |
|---|---------|------------------------------|-------------------------------------------------------------------------|---|
|   |         |                              |                                                                         |   |
|   |         | Type / Port                  | Lower Limit Upper Limit Time (min) Current Reading                      |   |
| - | Zone A  | Room                         | 59.5 100.0 15 72.7                                                      |   |
|   | 2011071 | Humidity Sensor              | 0 100 0 Notused                                                         |   |
|   |         | Meat Freezer                 | 190 300 5 207                                                           |   |
| 2 | Zone B  | Humidity Sensor              | 0 100 0 Notused                                                         |   |
|   |         |                              |                                                                         |   |
| 2 | Zone C  | Temperature Sensor           | -200.0 200.0 0 Notused                                                  |   |
|   |         | Humidity Sensor              | 0 100 0 Notused                                                         |   |
|   |         | Server Boom Temp             | 610 800 15                                                              |   |
| 2 | Zone D  | Server Rm. Humidity          |                                                                         |   |
|   |         | ,,                           | , , , , , , , , , , , , , , , , , , ,                                   |   |
|   |         | Inputs                       | Туре                                                                    |   |
|   |         | Water Sensor                 | Water 1 Open                                                            |   |
|   |         | Motion                       | Normally Open 3 Open                                                    |   |
|   |         | Door                         | Normally Open 👱 5 j Open                                                |   |
|   |         |                              | Informational                                                           |   |
|   |         | Enable / disable the alarm b | zzer? Disable   Read current status  Read the normes of sensor 1 and 2  |   |
|   |         | Configure the alarm relay as | On Read the names of sensor 3 and 4<br>Bead the names of sensor 3 and 4 |   |
|   |         | Backup Battery Voltage (vd   | 3.9 Read the names of sensor 7 and 8                                    |   |

There are 4 zones. Each zone (generally using a RH3-R sensor) has the capability of measuring temperature and humidity. Each sensor being used must have a name, lower limit, upper limit, and time delay.

Click Save to record any changes to the database. Click refresh to refresh the page. Click Calibrate to bring up the calibration screen.

- 1. Type/Port This is the sensor name. 20 character limit.
- 2. Lower Limit The sensor will alarm when the temperature or humidity goes below the lower limit.
- 3. Upper Limit The sensor will alarm when the temperature or humidity goes below the lower limit.
- 4. **Time (min.)** This is the ammount of time that the sensor can be outside the range of the lower and upper limits and still be considered not in alarm. Once the time is exceeded then the sensor is considered in alarm. Buzzer will sound, event will be recorded, and emails will be sent.
- 5. **Current Reading** This column is the curent status. Reading will be displayed in red if the sensor/input is in alarm.
- 6. **Inputs/Type** These are the three dry contact inputs. They can be configured as a water input for use with our WTR sensor, normally open or normally closed.
- 7. **Enable / disable alarm buzzer** This allows the end user to disable the alarm buzzer. There may be situations where an internal buzzer is not wanted.
- Configure the alarm realy as The alarm realy could be used to trigger an alarm system or other device. The relay will change state in any alarm except a power outage, unless it is set to ON/energized. It is shipped in the OFF/de-energized position. If you need the relay to change state in a power outage, set it to ON/energized.
- 9. **Backup Battery Voltage** This is the current battery voltage of the internal batteries. 4.1VDC is typical for all units except the M305. 2.6VDC is typical for the M305.
- 10. **Informational** This will display progress after saving. It may be helpfun in troubleshooting certain issues.

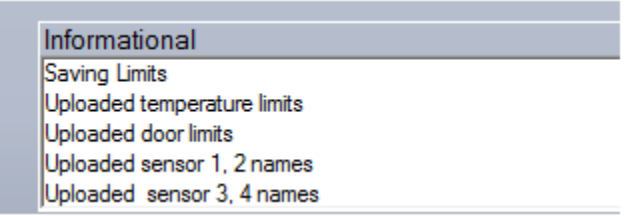

## Calibration

| 🛐 Prog | Iram Sensor | Limits for VM608E                       | -           | _                    | _                     | -                           |                                                                                   |                                                                      | ration is leading                        |
|--------|-------------|-----------------------------------------|-------------|----------------------|-----------------------|-----------------------------|-----------------------------------------------------------------------------------|----------------------------------------------------------------------|------------------------------------------|
| Save   | Refresh     | Calibrate                               |             |                      |                       |                             |                                                                                   |                                                                      |                                          |
|        | Zone A      | Type / Port<br>Room<br>Humidity Sensor  | Lower Limit | Upper Limit<br>100.0 | Time (min)<br>15<br>0 | Current Reading 67 Not used | Actual Reading                                                                    | Correction Factor                                                    | Apply<br>Clear                           |
|        | Zone B      | Meat Freezer<br>Humidity Sensor         | 19.0<br>0   | 30.0<br>100          | 5                     | 20.7<br>Not used            |                                                                                   | 0.0                                                                  | Done                                     |
|        | Zone C      | Temperature Sensor<br>Humidity Sensor   | -200.0<br>0 | 200.0                | 0                     | Not used                    |                                                                                   | 0.0                                                                  |                                          |
|        | Zone D      | Server Room Temp<br>Server Rm. Humidity | 61.0<br>10  | 80.0<br>75           | 15<br>0               | 70.2                        |                                                                                   | 0.0                                                                  |                                          |
|        |             |                                         |             |                      |                       |                             | This area is used to calibra<br>a Computer Room Guard.<br>www.temperatureguard.co | ate the temperature and hi<br>For details on performing<br>m/support | umidity readings of<br>calibration go to |
|        |             |                                         |             |                      |                       |                             |                                                                                   |                                                                      |                                          |
|        |             |                                         |             |                      |                       |                             | Informational                                                                     |                                                                      |                                          |

Actual Reading This is where you type in the actual reading from a calibrated standard.

| me (min) | Current Reading | Actual Reading | Correction Factor |       |
|----------|-----------------|----------------|-------------------|-------|
| 15       | 70              | 70.0           | 1.8               | Apply |
| 0        | Notused         |                | 0.0               | Clear |
| 5        | 20.7            |                | 0.0               | Done  |
| 0        | Notused         |                | 0.0               |       |
| 0        | Notucod         |                | 0.0               |       |

Click Apply and Done when finished calibrating.

Click Clear and then Apply if you want to erase all calibration adjustments.

| Alarm Email Addresses and Sensor Notes |         |                              |                     | X      |
|----------------------------------------|---------|------------------------------|---------------------|--------|
| Email Addresses (1 address per line)   |         |                              |                     | 1 Save |
| Room                                   | Port: 2 | Meat Freezer                 | Port: 4             |        |
| support@temperatureguard.com           |         |                              |                     |        |
| Port: 5                                | Port: 6 | Server Room Temp             | Server Rm. Humidity |        |
|                                        |         | support@temperatureguard.com |                     |        |
| Water Sensor                           | Motion  | Door                         |                     |        |
| Sensor Note                            |         |                              |                     |        |
| Room                                   | Port: 2 | Meat Freezer                 | Port: 4             |        |
| Room Notes                             |         |                              |                     |        |
| Port: 5                                | Port: 6 | Server Room Temp             | Server Rm. Humidity |        |
|                                        |         | Server Room Temp notes       |                     |        |
| Water Sensor                           | Motion  | Door                         |                     |        |
|                                        |         |                              |                     |        |
|                                        |         |                              |                     |        |

1. Email Addresses In this version of Data Capture, email alerts can be sent to different people for different sensors. It is not necessary to enter the same email address in each sensor. Putting the email address on the Edit Unit page will send them for all alerts for all sensors. Putting the email addresses on the Edit Sensors page will only send alerts if that individual sensor goes into alarm, or the unit fails to communicate.

2. Notes to include with emails The notes in this section will only go with an email alert for the sensor is is assigned to.

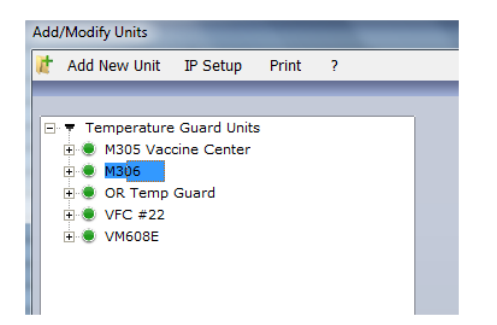

From the Main Screen, click Setup, and choose Devices. Select a device in the tree (M306 & M303 shown) and right click Edit Sensors.

| Program Sensor Limits for M306                                                                                                    |                                                                                                    |                                                                                                    |                                                                                                    |
|----------------------------------------------------------------------------------------------------|----------------------------------------------------------------------------------------------------|----------------------------------------------------------------------------------------------------|----------------------------------------------------------------------------------------------------|
| Save Refresh Calibrate E                                                                                                    | mail/Notes Help                                                                                             |                                                                                                    |                                                                                                    |
| All Anterno Calibrate E Mage<br>Mage<br>Type / Port<br>Exam Room 1<br>Exam Room 2<br>Exam Room 2<br>Humidly<br>Door Inputs<br>D1<br>D2                                  | Lower Limit Upper Limit<br>550 850<br>00 310<br>550 850<br>25 85                                            | Current<br>Reading           1         664           2         30.9           3         69.5           4         37           5         Closed           6         Closed |                                                                                                    |
| Enable / disable the alarm buzze<br>Configure the alarm relay as:<br>Alarm reminder time delay (minut                                                                   | <ul> <li>Probled          <ul> <li>Cff</li> <li>Off</li> <li>Enter a value from 1 to</li> </ul> </li> </ul> | 255 minutes or 0 to 0                                                                                                    | 2                                                                                                    |
| disable alarm reminder.<br>Two stage door alarm time delay<br>Generate a full alarm after this tim<br>minutes or 0 to disable two stage<br>Backup Battery Voltage (vdc) | e delay (minutes). Enter a v<br>alarm.                                                                      | value from 1 to 255 0                                                                                                    | Informational<br>Reading from M306 Wireless netGuard                                                                                                    |
| Program Sensor Limits for M                                                                                                    | 1303                                                                                                    |                                                                                                    |                                                                                                    |
| M303<br>Type / Port<br>Freezer 1<br>Freezer 2                                                                                                    | Lower Limit                                                                                                 | Upper Limit Time (min)<br>25.0<br>5<br>22.5<br>6                                                                                                    | Current Reading                                                                                                    |
| Door Inputs<br>Door 1a<br>Door Input 2                                                                                                    | -                                                                                                    | 7                                                                                                    | Closed<br>Open                                                                                                    |
|                                                                                                    |                                                                                                    |                                                                                                    | Informational<br>Reading from M303. Refrigerator/Freezer netGuard<br>Read the current status<br>Read temperature sensor names<br>Read temperature sensor names<br>Read temperature sensor names |

Each sensor being used must have a name, lower limit, upper limit, and time delay.

Click Save to record any changes to the database. Click refresh to refresh the page. Click Calibrate to bring up the calibration page. Click Email/Notes to bring up the Email settings page.

1 M303 and M304 do not display the battery voltage.

2 Only the M306 has the internal temp/humidity sensor. Only the M305 and M306 have the two stage door alarm and alarm reminder.

- 1. Type/Port This is the sensor name. 20 character limit.
- 2. Lower Limit The sensor will alarm when the temperature goes below the lower limit.
- 3. Upper Limit The sensor will alarm when the temperature goes above the upper limit.
- 4. **Time (min.)** This is the amount of time that the sensor can be outside the range of the lower and upper limits and still be considered not in alarm. Once the time is exceeded then the sensor is considered in alarm. Buzzer will sound, event will be recorded, and emails will be sent.
- 5. **Current Reading** This column is the current status. Reading will be displayed in red if the sensor/input is in alarm.
- 6. **Door Inputs** These are the two dry contact inputs. These are normally closed inputs. They are shipped with a zero minute (disabled) time delay.
- 7. **Enable / disable alarm buzzer** This allows the end user to disable the alarm buzzer. There may be situations where an internal buzzer is not wanted.
- Configure the alarm relay as The alarm relay could be used to trigger an alarm system or other device. The relay will change state in any alarm except a power outage, unless it is set to ON/energized. It is shipped in the OFF/de-energized position. If you need the relay to change state in a power outage, set it to ON/energized.
- Alarm Reminder Time Delay If an alarm condition is acknowledged and the alarm condition still exists after this programmable period, the alarm buzzer and alarm relay will activate. To disable the Alarm Reminder feature set the value to 0. To enable the Alarm Reminder set the value from 1 minute to 255 minutes.
- 10. Two Stage Door Alarm Time Delay The intent of the two stage door alarm time delay is to give on site personnel time to close a door before generating a general alarm (send an alarm email, and add the event to alarm database). This time delay works in conjunction with the door sensor time delay. For example, the door sensor time delay is set to 1 minute and the two stage door alarm time delay is set to 5 minutes. After the door has been open for 1 minute the alarm buzzer is turned on. After 5 more minutes, the software will display Alarm, send an email, and log the event to the database.
- 11. **Backup Battery Voltage** This is the current battery voltage of the internal batteries. 4.0VDC is typical for all units except the M305. 2.6VDC is typical for the M305 and M306.
- 12. **Informational** This will display progress after saving. It may be helpful in troubleshooting certain issues.

Informational Saving Limits Uploaded limits Uploaded temperature sensor names Uploaded door input names Uploaded relay, buzzer logic Unloaded internal sensor names

## Calibration

| Progr                                    | am Sensor Li                                                                        | mits for M306                                                              |                                                               |                                       |                                      |                                            |                   |                                                                                           |                                                                              |          |
|------------------------------------------|-------------------------------------------------------------------------------------|----------------------------------------------------------------------------|---------------------------------------------------------------|---------------------------------------|--------------------------------------|--------------------------------------------|-------------------|-------------------------------------------------------------------------------------------|------------------------------------------------------------------------------|----------|
| Save                                     | Refresh                                                                             | Calibrate                                                                  | Email/Notes                                                   | Help                                  |                                      |                                            |                   |                                                                                           |                                                                              |          |
| M30<br>Type<br>Exam<br>Freez             | 6<br>n / Port<br>n Room 1<br>zer<br>n Room 2                                        |                                                                            | Lower Limit<br>55.0<br>0.0<br>55.0                            | Upper Limit<br>85.0<br>31.0<br>85.0   | Time (min) 1 2 3                     | Current<br>Reading<br>64.6<br>30.8<br>68.7 | Actual<br>Reading | Correction<br>Factor<br>0.0<br>0.0                                                        | Apply<br>Clear<br>Done                                                       |          |
| Door<br>D1<br>D2                         | n Room 2 H                                                                          | umidity                                                                    |                                                               | J 85                                  | 5                                    | Closed<br>Closed                           |                   | This area is used to<br>temperature and hur<br>details on performing<br>www.temperaturegu | calibrate the<br>nidty readings. For<br>calibration go to<br>ard.com/support |          |
| Enab<br>Confi                            | ile / disable<br>gure the ala                                                       | the alarm bu<br>rm relay as:                                               | Zzer?  Enabled                                                | •                                     |                                      |                                            |                   |                                                                                           |                                                                              |          |
| Alarm<br>disab<br>Two s<br>Gene<br>minut | n reminder ti<br>ble alarm rei<br>stage door :<br>erate a full al<br>ses or 0 to di | me delay (m<br>minder.<br>alarm time de<br>arm after this<br>sable two sta | inutes). Enter a v<br>elay.<br>time delay (minu<br>ige alarm. | alue from 1 to 2<br>ites). Enter a vi | 255 minutes or (<br>alue from 1 to 2 | 0 to 0                                     |                   | Informati<br>Reading                                                                      | onal<br>1 from M306: Wireless n                                              | netGuard |
| Back                                     | up Battery \                                                                        | /oltage (vdc)                                                              | 2.7                                                           |                                       |                                      |                                            |                   |                                                                                           |                                                                              |          |

Actual Reading This is where you type in the actual reading from a calibrated standard.

| нер                                       |                    |                                                  |                           |                                                 |               |  |
|-------------------------------------------|--------------------|--------------------------------------------------|---------------------------|-------------------------------------------------|---------------|--|
| Upper Limit<br>85.0<br>31.0<br>85.0<br>85 | Time (min) 1 2 3 4 | Current<br>Reading<br>64.6<br>30.8<br>68.7<br>38 | Actual<br>Reading<br>29.5 | Correction<br>Factor<br>0.0<br>-1.3<br>0.0<br>0 | Clear<br>Done |  |

Click Apply and Done when finished calibrating.

| _        | _          | _                  | _                 |                      |   |
|----------|------------|--------------------|-------------------|----------------------|---|
| ər Limit | Time (min) | Current<br>Reading | Actual<br>Reading | Correction<br>Factor | A |
| 85.0     | 1          | 64.8               |                   | 0.0                  | C |
| 31.0     | 2          | 29.5               | 29.5              | -1.3                 | C |
| 85.0     | 3          | 67.8               |                   | 0.0                  |   |
| 85       | 4          | 38.6               |                   | 0                    |   |
|          |            |                    |                   |                      |   |

Current Reading and Actual Reading should match once it is Refreshed.

Click Clear and then Apply if you want to erase all calibration adjustments.

Field calibration procedures are found at http://www.temperatureguard.com/support.html

### **Email Addresses and Notes**

| ۲                              |                                          |             |                      |     |
|--------------------------------|------------------------------------------|-------------|----------------------|-----|
| Email Addresses (1 address per | line)                                    |             | 3                    | Sav |
| ōxam Room 1                    | Freezer<br>support@temperatureguard.com  | Exam Room 2 | Exam Room 2 Humidity |     |
| ort: 5                         | Port: 6                                  |             |                      |     |
| Sensor Note                    |                                          |             |                      |     |
| xam Room 1                     | Freezer<br>Out of limits, get here soon! | Exam Room 2 | Exam Room 2 Humidity |     |
| ort: 5                         | Port: 6                                  |             |                      |     |
|                                |                                          |             |                      |     |

#### M306 shown, other models slightly different

1. Email Addresses In this version of Data Capture, email alerts can be sent to different people for different sensors. It is not necessary to enter the same email address in each sensor. Putting the email address on the Edit Unit page will send them for all alerts for all sensors. Putting the email addresses on the Edit Sensors page will only send alerts if that individual sensor goes into alarm, or the unit fails to communicate. This is helpful if the coolers and freezers have different responsible parties such as in a university environment.

2. Notes to include with emails The notes in this section will only go with an email alert for the sensor it is assigned to.